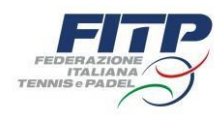

# GUIDA RIMBORSI UFFICIALI DI GARA FITP

All'interno dell'area designazione al rigo rimborsi è possibile procedere alla compilazione del rimborso spese selezionando il pulsante «nuovo», come potete vedere nella figura sottostante.

| ITALIANA<br>TENNIS e PADEL       |                                                     |                                                |                                                                                                    |             |            |                                                     | ਾ<br>ਿ Scarica il manuale utente<br>⊕ Invia una segnalazione al Centro Assistenza |
|----------------------------------|-----------------------------------------------------|------------------------------------------------|----------------------------------------------------------------------------------------------------|-------------|------------|-----------------------------------------------------|-----------------------------------------------------------------------------------|
| Anagrafica                       | Designazioni Ri                                     | unioni Rimborsi                                |                                                                                                    |             |            |                                                     | Strumenti Esci                                                                    |
|                                  |                                                     |                                                |                                                                                                    |             |            |                                                     |                                                                                   |
| Scheda UdG / Scheda Designazione |                                                     | _                                              |                                                                                                    |             |            |                                                     |                                                                                   |
| Manifestazione                   | Affiliato Organizzatore                             |                                                | Denominazione                                                                                          |             | Tipologia  |                                                     | SPECIFIC SECOND                                                                   |
| Campionato a Squadre             |                                                     |                                                | INVERNALE 1^ DIVISIONE                                                                                 |             | C.S Con    | nitato Regionale - Campionato Invernale             |                                                                                   |
| Periodo                          |                                                     | Numero                                         |                                                                                                    | Des         | signante   | Documento                                           | allegato                                                                          |
| 15/01/2023                       |                                                     |                                                |                                                                                                    | DS          | R          | Apri [                                              | Designazione                                                                      |
| Stato Defibrillatore             |                                                     |                                                |                                                                                                    |             |            |                                                     |                                                                                   |
| - La Dichiarazione del Direttore | di Gara è obbligatoria ad inizio di ogni gara (x G  | CS ogni giornata, per TI prima inizio dello st | 2550)                                                                                                  |             |            |                                                     |                                                                                   |
| Qualifica                        | нас                                                 |                                                |                                                                                                    | Rimborso    | Competenza | Auto                                                | Pernotto                                                                          |
| G.A. Titolare                    |                                                     |                                                |                                                                                                    | KIIIDU 30   | Com.Reg.   | Auto                                                | - Chlotto                                                                         |
| Arbitro                          |                                                     |                                                |                                                                                                    |             | Com.Reg.   |                                                     |                                                                                   |
| Arbitro                          |                                                     |                                                |                                                                                                    | Autorizzato | Com.Reg.   | Autorizzato                                         | NON Autorizzato                                                                   |
|                                  |                                                     |                                                |                                                                                                    |             |            |                                                     |                                                                                   |
| Impegno Giornaliero              |                                                     |                                                |                                                                                                    |             |            |                                                     |                                                                                   |
| Data                             |                                                     |                                                |                                                                                                    |             |            |                                                     |                                                                                   |
|                                  | Orario inizio/fine trasferta: 08:00 / 15:00 (7 ore) |                                                | Orario inizio/fine trasferta: 08:30 / 12:45 (4 or<br>Orario inizio/fine attività: 10:00 / 12:15 (2 ora | a)          |            | Orario inizio/fine trasferta: 08:00 / 12:45 (4 ore) |                                                                                   |
| 15/01/2023                       | Orario termine lavoro:                              |                                                | Orario termine lavoro:                                                                                 |             |            | modifica orari                                      |                                                                                   |
|                                  |                                                     |                                                |                                                                                                    |             |            | Orario termine lavoro:                              |                                                                                   |
|                                  |                                                     |                                                |                                                                                                    |             |            |                                                     |                                                                                   |
| Rapporti Giudice Sporti          | vo                                                  |                                                |                                                                                                    |             |            |                                                     |                                                                                   |
| Data                             | U.d.G.                                              | Descrizione                                    |                                                                                                    |             |            |                                                     | * Nuovo                                                                           |
|                                  |                                                     |                                                |                                                                                                    |             |            |                                                     |                                                                                   |
| Denunce Commissario              | di Gara                                             |                                                |                                                                                                    |             |            |                                                     |                                                                                   |
| Data                             | Descrizione                                         |                                                |                                                                                                    |             |            | -                                                   | ♦ Nuovo                                                                           |
| butu                             |                                                     |                                                |                                                                                                    |             |            |                                                     | $\sim$                                                                            |
| Rimborsi                         |                                                     |                                                |                                                                                                    |             |            |                                                     | × ×                                                                               |
|                                  |                                                     |                                                |                                                                                                    | - ·         |            |                                                     | 🗘 Nuovo 🔄 Crea XLS                                                                |
| Designazione D                   | ata Manifestazione                                  | Camp.                                          | Nominativo                                                                                             | Sezione     | Comp. Fase | Richiesto Effetti                                   | vo Pag                                                                            |
|                                  |                                                     |                                                |                                                                                                    |             |            |                                                     |                                                                                   |
| Valutazioni                      |                                                     |                                                |                                                                                                    |             |            |                                                     |                                                                                   |
| Data                             |                                                     | Descrizione                                    |                                                                                                    |             |            |                                                     | 🕈 Nuovo 🗮 Cres XLS                                                                |
| Data                             | O.G.G.                                              | Descrizione                                    |                                                                                                    |             |            |                                                     |                                                                                   |

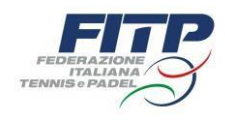

Nella designazione è sempre indicato se l'UdG è autorizzato all'utilizzo dell' auto ed al pernottamento.

Sia le designazioni per attività tipica (Campionato a Squadre e/o Tornei Individuali) che atipica (Corsi, Esami, Consulte, Riunioni, ed altro), generano una ulteriore e-mail personale e riservata, contenente una sequenza alfanumerica legata alla designazione e chiamata «Codice Univoco Designazione».

Qualora l'UdG riscontri una discordanza tra quanto concordato e il documento di designazione (PDF), dovrà contattare il designante per la correzione.

Qualora invece non riceva l'e-mail contenente il Codice Univoco designazione, dovrà contattare l'amministratore del sistema per un nuovo invio.

Premendo il tasto «Nuovo» si presenterà la pagina di compilazione del rimborso in cui l'UdG dovrà, per prima cosa, scegliere la tipologia del rimborso :

- forfettario di spesa;
- trattamento di trasferta.

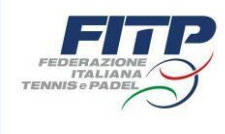

Qui di seguito indichiamo in quali casi sia opportuno selezionare RIMBORSO FORFETTARIO DI SPESA o TRATTAMENTO DI TRASFERTA

#### **RIMBORSO FORFETTARIO DI SPESA**

Spetta a coloro che risiedono nello stesso comune in cui ha sede la manifestazione oggetto di designazione.

## TRATTAMENTO DI TRASFERTA

Spetta a coloro che NON risiedono nello stesso comune in cui ha sede la manifestazione oggetto di designazione. In tali fattispecie, si potrà selezionare la spettanza pasto a forfait e rimborso chilometrico con eventuale rimborso di biglietti di trasporto e spese autostradali.

L'UdG che non risiede nel Comune in cui si è svolta la manifestazione può comunque scegliere il rimborso forfettario.

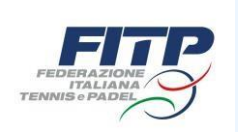

Una volta verificata la correttezza dei dati personali e scelta la tipologia del rimborso, l'UdG dovrà indicare il luogo e le date di svolgimento della manifestazione, le località, le date e gli orari di partenza e di rientro. Qualora fosse stato autorizzato l'uso dell'auto, una volta selezionata la voce Trattamento di trasferta, sarà necessario indicare il numero di tratte percorse durante il periodo di designazione.

Nel caso in cui l'UdG, richiedente rimborso con Trattamento di trasferta, avesse superato il numero di ore previste dal tariffario e il circolo non avesse provveduto ad offrire il pasto, potrà selezionare «spettanza pasto a forfait» (il GA deve provvedere ad indicare a chi è stato eventualmente offerto il pasto, inserendolo nelle note presenti nella parte «spettanza pasto a forfait»).

Nell'ultima sezione della pagina, Impegno giornaliero, sarà necessario indicare gli orari di inizio trasferta (orario in cui è iniziata la trasferta per raggiungere la sede della manifestazione), inizio attività (orario in cui è previsto l'inizio delle operazioni preliminari della manifestazione, massimo 1h prima per il GA e 30 minuti per gli ARB), fine attività (orario in cui è terminato l'impegno nella manifestazione, massimo 30 minuti per il GA), fine trasferta (orario in cui è stata raggiunta la località di rientro).

| Generazione automatica rimborso attività TIPICA                                                                                                    |
|----------------------------------------------------------------------------------------------------|
| O Rimborso forfettario di spesa 💿 Trattamento di trasferta O Ente Organizzatore del Torneo 💿 Federazione Italiana Tennis e Padel                                                                                                    |
| *Qualifica [scegli] V Codice Fiscale *IBAN                                                                                                    |
| domiciliato in provincia via cap                                                                                                    |
| designato in qualità di G.A. Titolare 🗸 ente designatore [scegli] 🗸 presso affiliato                                                                                                    |
| TORNEO o CAMPIONATO INDIVIDUALE [scegli] 🗸 di categoria Torneo Open BNL 🗹 Maschile 🗆 Femminile                                                                                                    |
| svoltosi a nel periodo dal al                                                                                                    |
| *Località di partenza *data *ora (hh:mm)                                                                                                    |
| *Località di rientro *data *ora (hh:mm)                                                                                                    |
| *Numero tratte stradali percorse per dirigere l'intera manifestazione 2                                                                                                    |
| *Numero tratte stradali percorse per dirigere l'intera manifestazione 2 (effettivo)                                                                                                    |
| Spettanza Pasto a forfait   Pasto offerto dal circolo - Indicare i nominativi degli UdG a cui è stato offerto il pasto: PASTO OFFERTO A TUTTI GLI UdG  Pasto pagato dall'UdG - Indicare eventuali note:  Pasto non spettante                                                                                                    |
| <ul> <li>Percorso Alternativo</li> <li>(Selezionare, soltanto, nel caso sia stato effettuato un percorso stradale diverso da quello previsto in designazione.</li> <li>Inserire come allegato il pdf del percorso alternativo scelto ed effettuato generato da Google Maps).</li> <li>Tutti gli UdG che metteranno a rimborso l'importo forfettario autostradale dovranno allegare, sempre, al rimborso stesso copia della ricevuta attestante l'effettiva percorrenza a mezzo autostrada).</li> </ul> |
| Numero Km. singola tratta percorso alternativo 0<br>(Inserire, soltanto, nel caso che sia stato scelto un percorso alternativo, il sistema utilizzerà questo nuovo valore per il calcolo dei km).<br>(La quantità deve riferirsi ad una singola tratta).                                                                                                    |
| Spese autostradali<br>(Inserire nell'apposito campo il totale di quanto speso per le tratte autostradali ed allegare SEMPRE la scansione degli scontrini).<br>(In assenza della scansione degli scontrini la voce di spesa non verrà rimborsata).                                                                                                    |
| *Impegno giornaliero                                                                                                    |
| dd/mm/aaaa Inizio trasferta 07:50 (hh:mm) Inizio attività 08:30 (hh:mm) Fine attività 17:30 (hh:mm) Fine trasferta 18:30 (hh:mm)                                                                                                    |

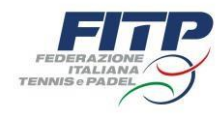

I chilometri e gli eventuali pasti spettanti sono calcolati ed esposti in automatico dal sistema; è compito dell'ufficiale di gara indicare il numero dei giorni di lavoro, la tariffa spettante secondo tariffario e gli eventuali costi sostenuti e documentati allegando gli scontrini in formato PDF o JPEG.

| Inserimento dati rimborso spese                             |         |         |
|-------------------------------------------------------------|---------|---------|
|                                                             | *Totale | 53,00 € |
|                                                             |         |         |
| Prospetto di Liquidazione                                   |         |         |
| Aereo / Nave: biglietti n. 0                                | 0,00 €  |         |
| Treno / Mezzi pubblici: biglietti n. 0                      | 0,00 €  |         |
| Pernottamenti n. 0 e n. 0 ric. fiscali                      | 0,00 €  |         |
| Pasti:                                                      | 0,00 €  |         |
| Spese autostradali: ALLEGARE EVENTUALI SCONTRINI            | 0,00 €  |         |
| Auto: Km a tratta 0 num. tratte 0 totale Km 0 al costo 0,34 | 0,00 €  |         |
| Indennità di trasferta gg 0 al costo 40,00                  |         |         |
| Indennità di trasferta gg 0 al costo 0,00                   | 0,00 €  |         |
| Totale Trattamento di Trasferta                             | 0,00 €  |         |
| Rimborso forfettario di spesa gg. 1 al costo 53,00          |         |         |
| Rimborso forfettario di spesa gg, 0 al costo 0,00           | 53,00 € |         |

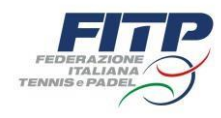

# DICHIARAZIONI LEGGE 36/2021

| Dichiarazioni Legge 36/20<br>le informazioni di seguito | 021 (una per gruppo è obbligatoria)<br>indicate sono riferite alla pluralità dei committenti e i relativi compensi, percepiti o da percepire, determinati secondo il principio di cassa                                                                                    |
|---------------------------------------------------------|----------------------------------------------------------------------------------------------------|
| Gruppo A: ai sensi del comma 6-bis, art                 | icolo 36, D.lgs. 36/2021 s.m.i., relativamente al periodo dal 1º gennaio 2024 alla data odierna                                                                                                    |
|                                                         | di NON AVER RICEVUTO compensi di cui all'articolo 25 e all'art. 37 del D.lgs. 36/2021, pertanto CHIEDE di beneficiare dell'esenzione da ritenute fiscali nella misura prevista dal comma 6 dell'articolo 36, D.lgs. 36/2021 (euro 15.000)                                  |
|                                                         | di AVER RICEVUTO compensi di cui all'articolo 25 e all'art. 37 del D.lgs. 36/2021, per un ammontare complessivo di euro 0,00 e, pertanto, CHIEDE l'esenzione da ritenute fiscali sugli ulteriori compensi che mi sono dovuti sino a concorrenza della soglia (euro 15.000) |
|                                                         | di AVER RICEVUTO compensi di cui all'articolo 25 e all'art. 37 del D.lgs. 36/2021 eguali o superiori alla già menzionata soglia (euro 15.000) e, pertanto, NON HA DIRITTO all'esenzione da ritenute fiscali                                                                |
| Gruppo B: dichiaro altresì                              |                                                                                                    |
|                                                         | ai fini previdenziali, come indicato dall'art. 35 D.lgs. 36/2021 e s.m.i. e dalla circolare INPS n. 88/2023, il non superamento della soglia di non imponibilità di euro 5.000                                                                                             |
|                                                         | ai fini previdenziali, come indicato dall'art. 35 D.lgs. 36/2021 e s.m.i. e dalla circolare INPS n. 88/2023, il superamento della soglia di non imponibilità di euro 5.000, per un importo residuo di euro 0,00                                                            |
|                                                         | ai fini previdenziali, come indicato dall'art. 35 D.lgs. 36/2021 e s.m.i. e dalla circolare INP5 n. 88/2023, il superamento della soglia di non imponibilità di euro 5.000                                                                                                 |
| Gruppo C: dichiaro altresì                              |                                                                                                    |
|                                                         | di essere iscritto alla cassa professionale di appartenenza ovvero ad altre forme pensionistiche obbligatorie, Ente INP5                                                                                                    |
|                                                         | di essere pensionato, Ente                                                                                                    |
|                                                         | di non essere iscritto ad alcuna forma pensionistica obbligatoria                                                                                                    |
| Gruppo D: informo, inoltre, codesta soc                 | ietà                                                                                                    |
|                                                         | di non essere dipendente pubblico                                                                                                    |
|                                                         | di essere dipendente pubblico e di aver ricevuto autorizzazione per lo svolgimento di lavoro sportivo di cui all'articolo 25 e ss., D.lgs. 36/2021                                                                                                    |
|                                                         | di essere dipendente pubblico e di non aver ricevuto autorizzazione per lo svolgimento di lavoro sportivo di cui all'articolo 25 e ss., D.lgs. 36/2021                                                                                                    |

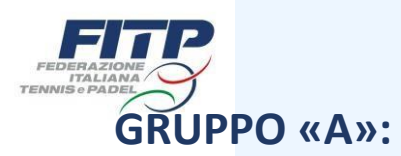

Modalità di compilazione sezione **DICHIARAZIONI LEGGE 36/2021** obbligatorie (una spunta per GRUPPO)

In questo primo gruppo l'UdG deve inserire i compensi (*diaria + pasti*) percepiti dal 1° Gennaio fino alla data di compilazione del rimborso spese:

- se spunta la prima casella l'UdG dichiara di NON aver percepito compensi durante questo periodo temporale;
- se spunta la seconda casella l'UdG dovrà inserire il totale dei compensi ricevuti dal 1° Gennaio fino alla data di compilazione del rimborso spese, se NON superiori ai 15.000 €;
- se spunta la terza casella l'UdG dichiara di **AVER PERCEPITO** compensi superiori ai 15.000 €.

## **GRUPPO «B»:**

In questo secondo gruppo l'UdG deve inserire i compensi (*diaria + pasti*) percepiti dal 1° Gennaio fino alla data di compilazione del rimborso spese:

- se spunta la prima casella l'UdG dichiara di aver percepito compensi per un totale <u>INFERIORE</u> ai 5.000 €;
- se spunta la seconda casella l'UdG dichiara che, sommando il percepito con quanto richiesto al momento, supera la soglia di 5.000 € e dovrà indicare solamente l'esatto importo relativo al superamento (es. compensi già percepiti 4.700 €, compensi che si richiedono al momento della compilazione del rimborso 400 €, l'UdG dovrà flaggare la seconda voce del gruppo «B» ed indicare l'importo residuo(rispetto ai 400 €)di euro 100;
- se spunta la terza casella l'UdG dichiara di aver percepito compensi superiori ai 5.000 €.

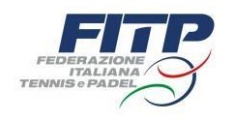

## **GRUPPO «C»:**

In questo terzo gruppo l'UdG, in caso di superamento della soglia dei 5.000 €, deve provvedere all'iscrizione alla Gestione Separata Inps:

- se spunta la prima casella l'UdG dichiara di essere iscritto alla cassa professionale di appartenenza ovvero ad altre forme pensionistiche obbligatorie e dovrà indicare l'Ente;
- se spunta la seconda casella l'UdG dichiara di essere pensionato ed indicherà l'Ente;
- se spunta la terza casella l'UdG dichiara di non essere iscritto ad alcuna forma pensionistica obbligatoria.

### **GRUPPO** «D»:

In questo quarto gruppo l'UdG:

- se spunta la prima casella dichiara di **NON** essere dipendente pubblico;
- se spunta la seconda casella l'UdG dichiara di essere dipendente pubblico e di aver ricevuto l'autorizzazione per lo svolgimento di lavoro sportivo di cui all'articolo 25 e ss. D.lgs. 36/2021;
- se spunta la terza casella l'UdG dichiara di essere dipendente pubblico e di **NON** aver ricevuto l'autorizzazione per lo svolgimento di lavoro sportivo di cui all'articolo 25 e ss. D.lgs. 36/2021.

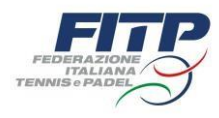

Una volta compilato ogni GRUPPO della sezione DICHIARAZIONI LEGGE 36/2021, l'UdG dovrà caricare eventuali scontrini relativi alla manifestazione oggetto di designazione (pedaggio autostradale, ricevuta telepass, giustificativo percorso alternativo), inserire il codice UdG, la password, il Codice Univoco Designazione (comunicato per e-mail) e salvare. Si ricorda a tutti gli UdG che i rimborsi spese dovranno essere sempre caricati in ordine cronologico (dal meno recente, al più recente).

| Ricevute, scontrini ed allegati al rimborso |               |            |               |  |
|---------------------------------------------|---------------|------------|---------------|--|
| Allegato 1                                  | allega svuota | Allegato 5 | allega svuota |  |
| Allegato 2                                  | allega svuota | Allegato 6 | allega svuota |  |
| Allegato 3                                  | allega svuota | Allegato 7 | allega svuota |  |
| Allegato 4                                  | allega svuota | Allegato 8 | allega svuota |  |

| Autenticazione               |  |
|------------------------------|--|
| *Codice UdG                  |  |
| *Password Login              |  |
| *Codice Univoco Designazione |  |

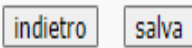